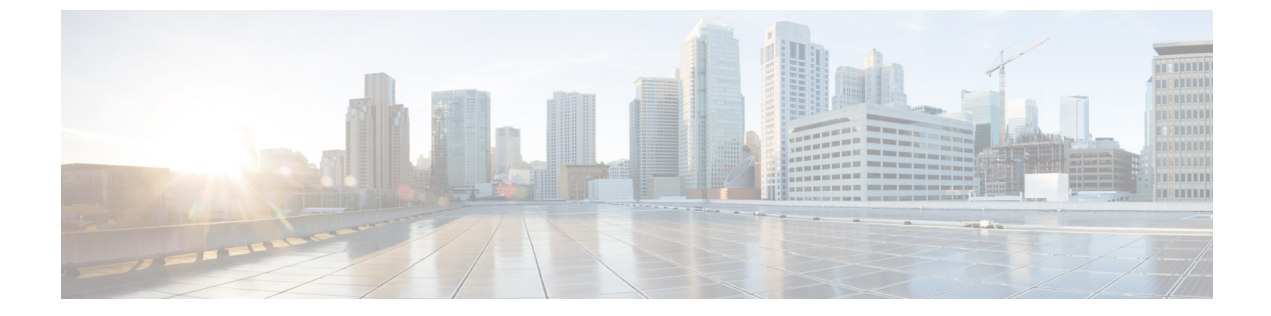

# IPv6 コマンド

- ipv6 flow monitor,  $1 \sim \checkmark$
- ipv6 traffic-filter,  $2 \sim \vec{v}$
- show wireless ipv6 statistics ,  $3 \sim \checkmark$

## ipv6 flow monitor

このコマンドは、着信または発信トラフィックを分析するためにインターフェイスに割り当てる ことで、作成済みのフローモニタをアクティブにします。

以前に作成したフローモニタをアクティブにするには、ipv6flowmonitor コマンドを使用します。 フローモニタを非アクティブにするには、このコマンドの no 形式を使用します。

ipv6 flow monitor ipv6-monitor-name [sampler ipv6-sampler-name] {input| output} no ipv6 flow monitor ipv6-monitor-name [sampler ipv6-sampler-name] {input| output}

| 構文の説明 | ipv6-monitor-name        | 着信または発信トラフィックを分析するためにインターフェイスに<br>割り当てることで、作成済みのフロー モニタをアクティブにしま<br>す。 |
|-------|--------------------------|------------------------------------------------------------------------|
|       | sampleripv6-sampler-name | フロー モニタ サンプラーを適用します。                                                   |
|       | input                    | 入力トラフィックにフロー モニタを適用します。                                                |
|       | output                   | 出力トラフィックにフロー モニタを適用します。                                                |

## ヨマシドミンボルト

I

IPvg タロラモデタはンチィタコアエジョン割り当てられるまでアクティブになりません。

コマンド履歴

リリース

変更内容

Cisco IOS XE 3.2SE

このコマンドが導入されました。

#### 使用上のガイドライン

ポート チャネル インターフェイスには NetFlow モニタを接続できません。両方のサービス モ ジュール インターフェイスが EtherChannel の一部である場合、両方の物理インターフェイスにモ ニタを接続する必要があります。

次に、フローモニタをインターフェイスに適用する例を示します。

Device (config) # interface gigabitethernet 1/1/2 Device (config-if) # ip flow monitor FLOW-MONITOR-1 input Device (config-if) # ip flow monitor FLOW-MONITOR-2 output Device (config-if) # end

## ipv6 traffic-filter

このコマンドは、IPv6 トラフィック フィルタを有効にします。

インターフェイスでのIPv6 トラフィックのフィルタリングを有効にするには、ipv6traffic-filter コ マンドを使用します。インターフェイスでのIPv6 トラフィックのフィルタリングを無効にするに は、このコマンドの no 形式を使用します。

インターフェイス上でIPv6トラフィックをフィルタ処理するには、スイッチスタックまたはスタ ンドアロンスイッチ上で ipv6 traffic-filter インターフェイス コンフィギュレーション コマンドを 使用します。フィルタリングできるトラフィックのタイプと方向は、スイッチスタックで稼働す るフィーチャセットによって異なります。インターフェイスでのIPv6トラフィックのフィルタリ ングを無効にするには、このコマンドの no 形式を使用します。

# ipv6 traffic-filter [web] acl-name no ipv6 traffic-filter [web]

構文の説明

web

(任意)WLAN Web ACL の IPv6 アクセス名を指定します。

acl-name

IPv6 アクセス名を指定します。

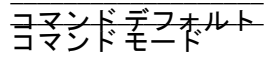

インターフェイス上での IPv6 トラフィックのフィルタリングは設定されません。wlan

#### コマンド履歴

変更内容

Cisco IOS XE 3.2SE

このコマンドが導入されました。

#### 使用上のガイドライン

デュアル IPv4/IPv6 テンプレートを設定するには、sdm prefer dual-ipv4-and-ipv6 {default | vlan} グ ローバル コンフィギュレーション コマンドを入力し、スイッチをリロードします。

物理インターフェイス(レイヤ2またはレイヤ3ポート)、レイヤ3ポートチャネル、またはス イッチ仮想インターフェイス(SVI)で ipv6 traffic-filter コマンドを使用できます。

ACLをレイヤ3インターフェイス(ポートACL)の発信または着信トラフィックに、またはレイ ヤ2インターフェイス(ルータACL)の着信トラフィックに適用できます。

いずれかのポートACL(IPv4、IPv6、またはMAC)がインターフェイスに適用された場合、その ポートACLを使用してパケットをフィルタ処理し、ポートVLANのSVIに適用されたルータACL は無視されます。

次に、インターフェイスで IPv6 トラフィックをフィルタ処理する例を示します。

Device(config-wlan)# ipv6 traffic-filter TestDocTrafficFilter

## show wireless ipv6 statistics

このコマンドは、IPv6パケットカウンタの統計を表示するために使用します。

IPv6 パケット カウンタの統計を表示するには、show wireless ipv6 statistics コマンドを使用します。

#### show wireless ipv6 statistics

|           | Cisco IOS XE 3.2SE | このコマンドが導入されました。 |
|-----------|--------------------|-----------------|
| コマンド履歴    | リリース               | 変更内容            |
|           | ユーザ EXEC           |                 |
|           |                    |                 |
| コマントナノオルト | なし。                |                 |

1

|                                                                                                    | · ·                                     | a,                    |
|----------------------------------------------------------------------------------------------------|-----------------------------------------|-----------------------|
| Device# <b>show wireless ipv6 statistics</b><br>NS Forwarding to wireless clients                                                                                   | :                                       | Enabled               |
| RS count<br>RA count<br>NS count<br>NA count<br>Other NDP packet count                                                                                              | : : : :                                 | 0<br>0<br>0<br>0      |
| Non-IPv6 packets count<br>Non-IPv6 Multicast Destination MAC packet count<br>Invalid length packets count<br>Null packets count<br>Invalid Source MAC packets count | ::                                      | 0<br>0<br>0<br>0<br>0 |
| TCP packets count<br>UDP packets count<br>Fragmented packets count<br>No next header packets count<br>Other type packets count                                      | ::::::::::::::::::::::::::::::::::::::: | 0<br>0<br>0<br>0<br>0 |
| Total packets count                                                                                                    | :                                       | 0                     |
| Blocked RA packets count<br>Blocked NS packets count                                                                                                    | :                                       | 0<br>0                |

### 次に、IPv6パケットカウンタの統計の概要を表示する例を示します。